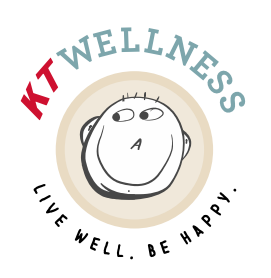

 Phone
 608-793-6000

 Fax
 608-779-9252

 Email
 ktwellness@kwiktrip.com

## How To Book a Biometrics Screening Event

1. **Select** the **Event** you would like to view dates and times for.

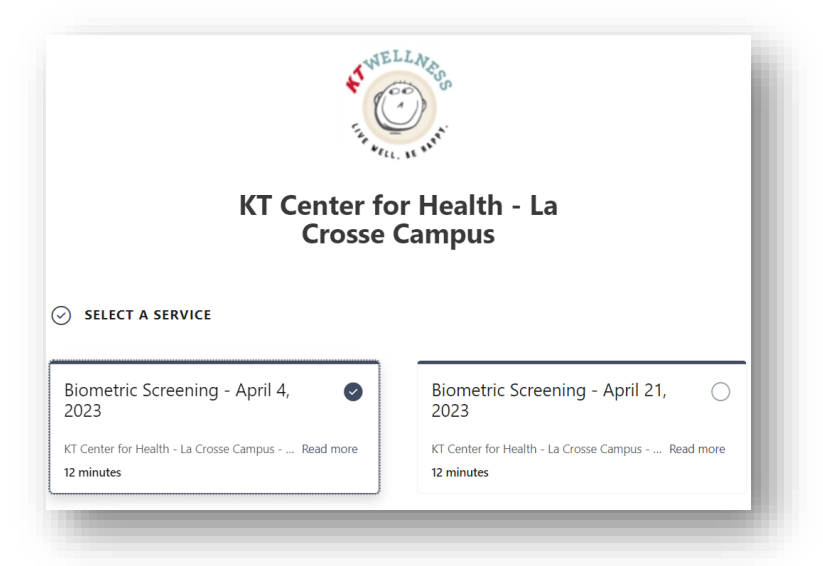

- 2. **Select** the **date** and **time** of the Biometric Screening event you wish to attend.
  - 1. **Select** the right arrow to navigate to the month the Biometric Screening event is scheduled.
  - 2. **Select** the date on the calendar if it did not automatically select it for you.
  - 3. **Select** one of the available time slots (only available times are listed).

|         |          |          |          |          |          |          | 104.600         |          |         |
|---------|----------|----------|----------|----------|----------|----------|-----------------|----------|---------|
|         |          |          |          |          |          | Ар       | rıl 04, 6:30 am |          |         |
| D       | ATE      |          |          |          |          |          | L TIME          |          |         |
| <       | 0        | April    | 2023     | }        |          |          | 3<br>6:30 AM    | 6:42 AM  | 6:54 AM |
| Su      | Mo       | Tu       | We       | Th       | Fr       | Sa<br>1  | 7:06 AM         | 7:18 AM  | 7:30 AM |
| 2       | 3        | 4        | 5        | 6        | 7        | 8        | 7:42 AM         | 7:54 AM  | 8:06 AM |
| 9<br>16 | 10<br>17 | 11<br>18 | 12<br>19 | 13<br>20 | 14<br>21 | 15<br>22 | 8·18 AM         | 8:30 AM  | 8·42 AM |
| 23      | 24       | 25       | 26       | 27       |          | 29       | 0.107.001       | 0.007111 | 0.42710 |
|         |          |          |          |          |          |          | 8:54 AM         | 9:06 AM  | 9:18 AM |

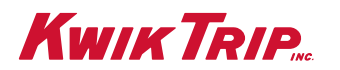

1626 Oak St. | P.O. Box 2107 | La Crosse, WI 54602 | www.kwiktrip.com

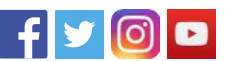

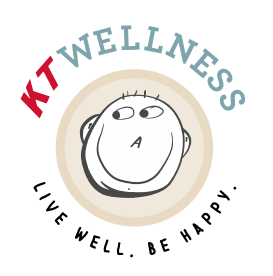

 Phone
 608-793-6000

 Fax
 608-779-9252

 Email
 ktwellness@kwiktrip.com

3. **Fill** in your details for the appointment & then select **Book**.

| ADD YOUR DETAILS                                                                                                    |                                                                                                 |  |
|----------------------------------------------------------------------------------------------------|-------------------------------------------------------------------------------------------------|--|
| Name                                                                                                    | Notes (optional)                                                                                |  |
| Tyler <b>In Table 1</b>                                                                                               | Add any special requests                                                                        |  |
| Email                                                                                                    |                                                                                                 |  |
| the bookset I @gmail.com                                                                                              |                                                                                                 |  |
| Phone number                                                                                                    | Name, Email, Phone number,                                                                      |  |
| United States +1 🗸                                                                                                    | and date of birth are required                                                                  |  |
| 2342304796                                                                                                    | lielus                                                                                          |  |
| I want to receive text message notifications.<br>*(available only in US, Canada and UK)                               |                                                                                                 |  |
| By checking this box, you consent to receive automated te<br>your appointment. Standard messaging and/or data rates r | xts from KT Center for Health - La Crosse Campus relating to<br>nay apply. Text STOP to cancel. |  |
| PROVIDE ADDITIONAL INFORMATION                                                                                        |                                                                                                 |  |
| What is your date of birth? (MM/DD/YYYY)                                                                              |                                                                                                 |  |
| 05/13/1992                                                                                                    |                                                                                                 |  |
|                                                                                                    |                                                                                                 |  |
|                                                                                                    | Book                                                                                            |  |
|                                                                                                    |                                                                                                 |  |

4. Once you have booked your appointment, you will receive a **confirmation email** and a text message (if you opted in for text notifications).

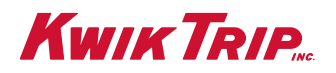

1626 Oak St. | P.O. Box 2107 | La Crosse, WI 54602 | www.kwiktrip.com

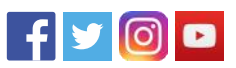